# <u>Reporting DBE Prime Commitments in the Equal Opportunity</u> <u>Compliance (EOC) System</u>

<u>Prime</u> Contractors/Consultants that are **certified DBEs** are required to report DBE Commitments and Payments for work performed by their own workforces in EOC.

#### Examples of Scenarios:

1. **DBE prime self-performs (contract dollar amount is \$100,000)**: If DBE prime gets awarded a FDOT contract of \$100,000 and prime <u>does not</u> sub out the work but <u>self-performs</u> on the entire project, then prime would <u>report 100%</u> of the amount as DBE commitment and payments as they get paid.

2. **DBE prime subs out some of the work (contract dollar amount is \$100,000**): However, if the DBE prime does sub out \$40,000 to a **DBE/MBE** sub and \$60,000 is self-performed by the prime, then the prime will need to <u>report the \$60,000</u> as a <u>DBE commitment and payments</u> as they get paid. The prime will also need to <u>report the \$40,000 for the DBE/MBE sub</u>.

3. **DBE prime subs out some of the work to non-DBE/MBE (contract dollar amount is \$100,000)**: However, if the DBE prime does sub out \$40,000 to a **non-DBE/MBE** sub and \$60,000 is self-performed by the DBE prime, the <u>prime will only need to report the \$60,000</u> as a DBE commitment and payments as they get paid.

**NOTE:** User needs to **first** setup up the PRIME in the <u>Sub Agreements</u> tab as follows:

Select the Sub Agreements tab

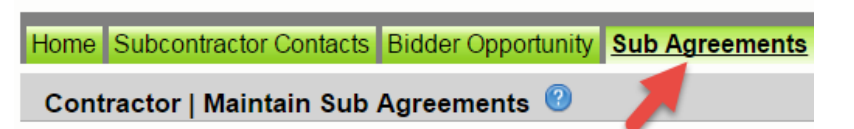

> Enter the **contract ID** in the contract ID box & click the **Get Contracts** button

| Contractor   Maintain Sub Agreements | ; 🕐  |                   |
|--------------------------------------|------|-------------------|
|                                      |      | Select Contract   |
| Contract ID: T3516                   | -OR- | Select a Contract |
|                                      |      | Get Contracts     |

Select the contract ID and click the Add New Sub Agreement button

| Contract ID +         | Description<br>SR 85 (GOVERNMENT ST) |          | Lead Project<br>42874115201 | Executi<br>5/26/2 | on Date<br>D16 | Status<br>OPEN FOR REPORTING |
|-----------------------|--------------------------------------|----------|-----------------------------|-------------------|----------------|------------------------------|
|                       |                                      |          |                             |                   |                |                              |
| Sub Agreements for Co | ntract: T3516                        | Sort By: | Sub Name                    | ◯ Tier            | OHired By      |                              |
| Add New Sub Agreeme   | nt                                   |          |                             |                   |                |                              |

Click the Tier option in the drop down box and select PRIME. Next click Save

| Tier:<br>PRIME T                       | Sub:<br>Hired By: | ANDERSON COLUMBIA COMPANY<br>** Prime ** | Sub Vendor ID:<br>Hired By Vendor<br>ID: | F592871935<br>** Prime ** | Prime Vendor<br>Select Hired By<br>Delete 🗌 |          |
|----------------------------------------|-------------------|------------------------------------------|------------------------------------------|---------------------------|---------------------------------------------|----------|
| SUB TIER 1<br>SUB TIER 2<br>SUB TIER 3 |                   | Save                                     | Reset                                    |                           |                                             |          |
| SUB TIER 4<br>SUB TIER 5               |                   | Florida Department of Transportal        | tion, Office of Information Sy           | (stems                    |                                             | MyFlorid |

NOTE: After the Prime is setup in the Sub agreements, proceed to the DBE Commitment tab to report the DBE commitment ->

#### **DBE Commitments**

1

Click on the DBE Commitments tab

 Home
 Subcontractor Contacts
 Bidder Opportunity
 Sub Agreements
 DBE Commitments
 S

 Contractor | DBE Commitments
 1
 1
 1
 1
 1
 1
 1
 1
 1
 1
 1
 1
 1
 1
 1
 1
 1
 1
 1
 1
 1
 1
 1
 1
 1
 1
 1
 1
 1
 1
 1
 1
 1
 1
 1
 1
 1
 1
 1
 1
 1
 1
 1
 1
 1
 1
 1
 1
 1
 1
 1
 1
 1
 1
 1
 1
 1
 1
 1
 1
 1
 1
 1
 1
 1
 1
 1
 1
 1
 1
 1
 1
 1
 1
 1
 1
 1
 1
 1
 1
 1
 1
 1
 1
 1
 1
 1
 1
 1
 1
 1
 1
 1
 1

> Enter <u>contract number</u> in the contract id box and select **Get contracts** button

| Contractor   DBE Commitments 😢 |      |                                                                   |                          |
|--------------------------------|------|-------------------------------------------------------------------|--------------------------|
| Step 1: Select Contract        |      |                                                                   |                          |
| Contract ID: T3564             | -OR- | Select a Contract Category:<br>Show Contracts Having Commitments: | Select Contract Category |
|                                |      | Get Contracts                                                     |                          |

Select contract number (i.e. click on the contract number)

| Contract ID + | Description | Lead Project | Execution Date | Status             |
|---------------|-------------|--------------|----------------|--------------------|
| <u>T3564</u>  | SR 8 (I-10) | 43273615201  | 3/2/2016       | OPEN FOR REPORTING |
|               |             |              |                |                    |

#### Select the <u>Sub</u> (i.e. click on the **sub name**)

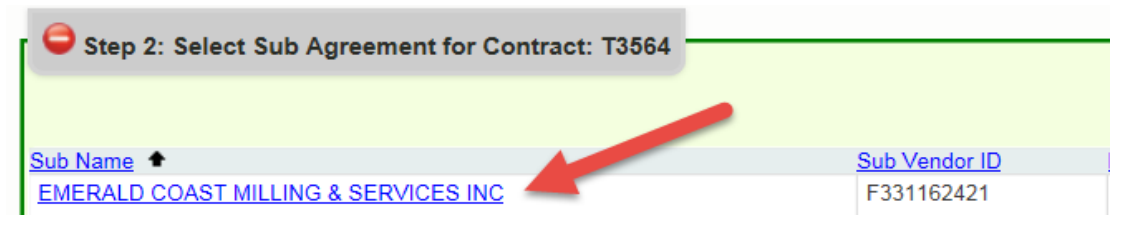

## Click the Add New Commitment button

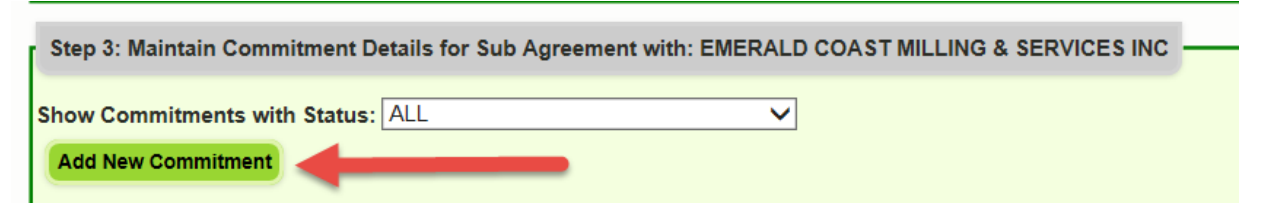

Select the <u>NAICS code</u>, <u>Specialty code</u> and enter <u>Commitment dollar amount</u>. (Note: The NAICS code displayed is what the DBE firm is certified to do)

| Action<br>Add | NAICS<br>238990 - All Other Special | y Trade Contractor: V () Q III ITO - OWNER OPERATOR | Commitment Amount<br>✓ 3500 × |  |
|---------------|-------------------------------------|-----------------------------------------------------|-------------------------------|--|

### Select the Submit checkbox

| Action | NAICS                   |                              | Specialty Code                  | Commitment Amount |
|--------|-------------------------|------------------------------|---------------------------------|-------------------|
| Add    | 238990 - All Other Spec | cialty Trade Contractor: 🗸 🕕 | 🔲 🔲 ITO - OWNER OPERATOR        | ✓ 3500 *          |
| Delete | Submit Date: N/A        | Date Reported: N/A           | Status: IN-WORK                 | DBE Credit: N/A   |
|        | Submit: 🔽 🗲             |                              | Contract Category: CONSTRUCTION | ×                 |

> Click the Save button when the confirmation is displayed, click OK

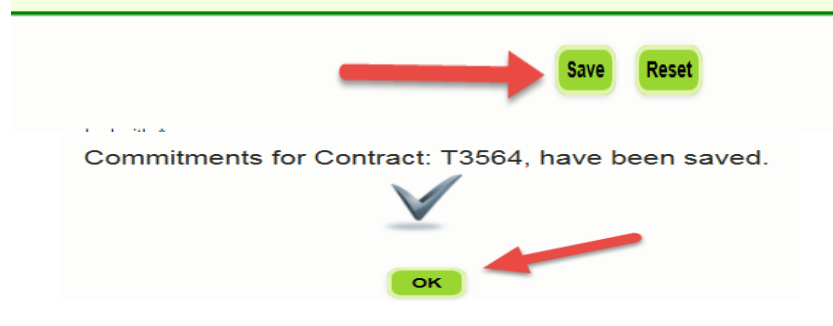